# 西北政法大学高级法律研修班期末考试线上考试流程

#### 步骤1输入用户名及密码,登录考试界面

考生登录考试网址\_vhtzcedu-exam.webtrn.cn

| NORTHWA             | 北政法大学            |
|---------------------|------------------|
|                     | 登录LOGIN<br>LOGIN |
|                     | 局 请输入密码          |
| 在线考试<br>ONLINE EXAM | 登录               |

| 1, 2, 3, 4, 5 | xfd+学号 | xfd+身份证号码         | xfd 全部小写<br>不具大室 | 用户名: xfd2022001<br>密码, xfd123456 |
|---------------|--------|-------------------|------------------|----------------------------------|
| -7J1-5X       |        |                   | 小足八马             | 出刊: XIUI23430                    |
| 狱政管理班         | 用户名:学号 | 密码: yz+身份<br>证后六位 | ″yz″小写           | 用户名: yz2022002<br>密码: yz123456   |
| 纪检监察班         | 用户名:学号 | 密码: XZ+身份<br>证后六位 | ″XZ″大写           | 用户名: XZ2022003<br>密码: XZ123456   |

### 注明:身份证号有字母的,字母大写

### 步骤2成功进入考试平台

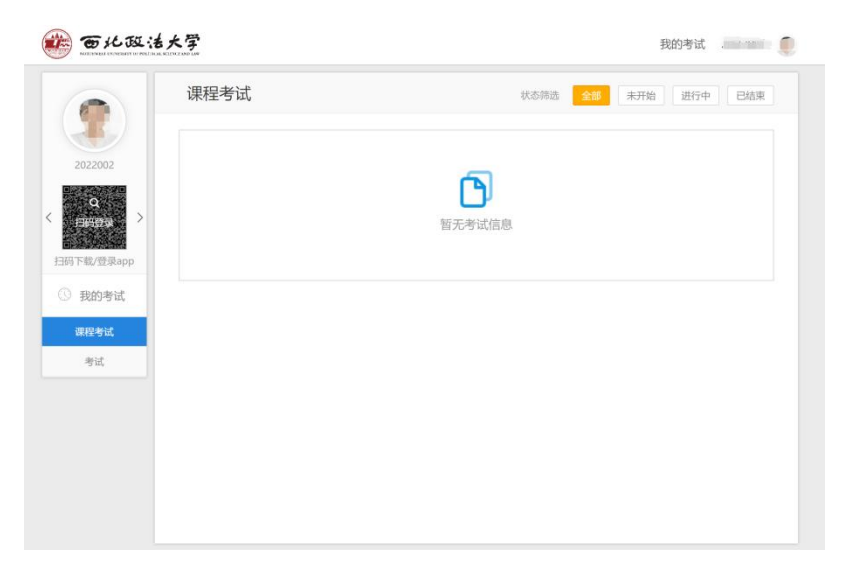

(登录成功的界面)

步骤3点击考试,进入考试界面,选择试卷

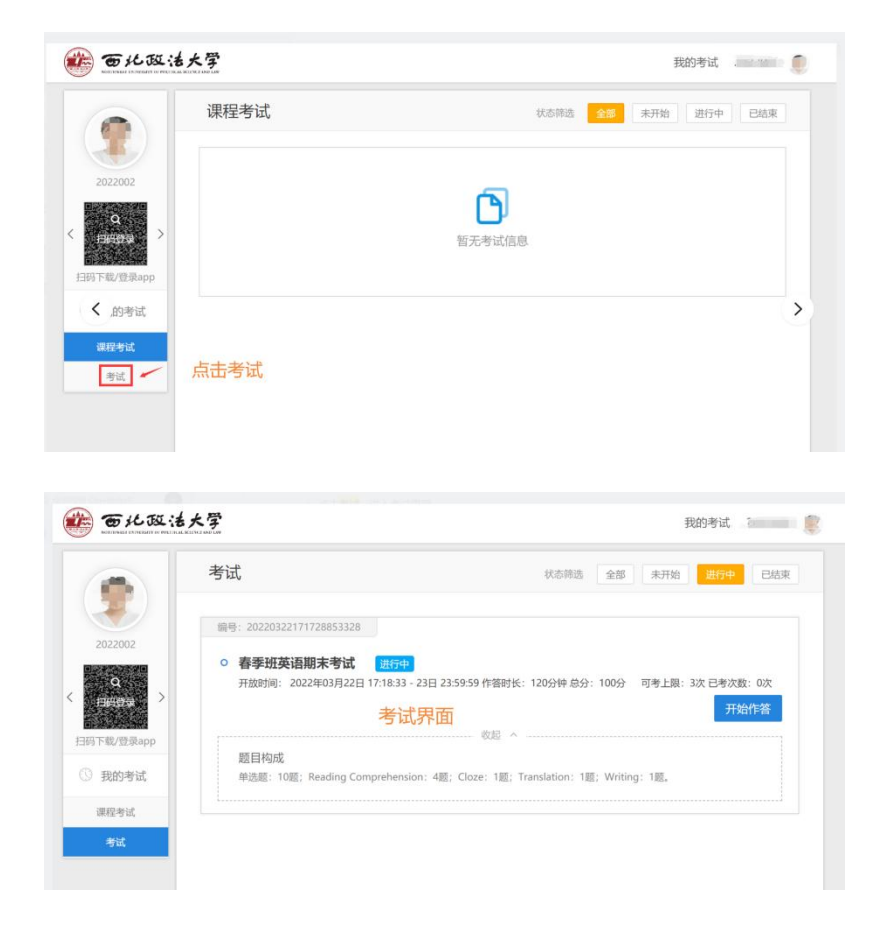

## 步骤4进入【人脸识别】界面

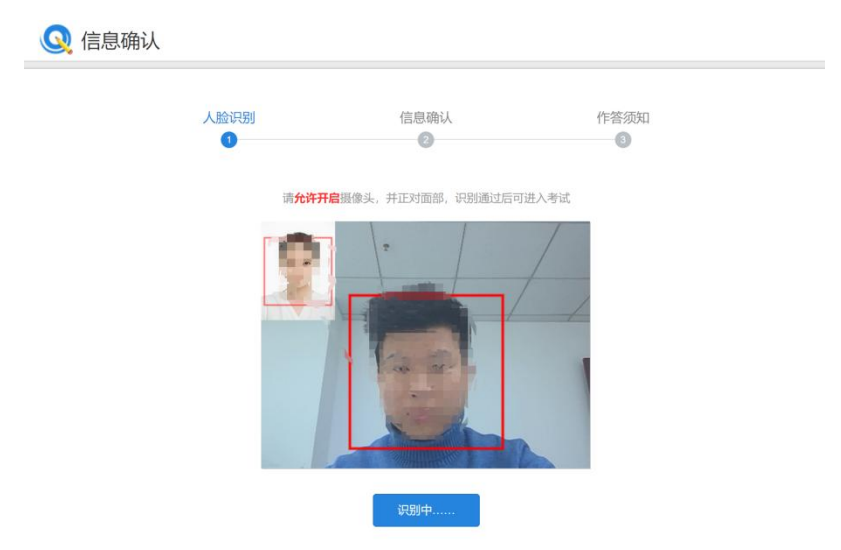

成功通过【人脸识别】,进入信息确认

| 确认考生信息<br>考试编号: 20220322171728653328<br>考试编号: 20220322171728653328<br>请仔细核对考生信息<br>注注注意                                 |
|----------------------------------------------------------------------------------------------------|
| 请仔细核对考试信息<br>开放时间 2022年03月22日 17:18:33 - 23日 作答时长 120分钟<br>23:59:59                                                     |
| 可考上限 3次 已考次数 0次<br>总 分 100分                                                                                             |
| 注: 请认真核对您的考试信息,如信息有误请联系老师!<br>  题目构成 展开~<br>  键盘检测 请在以下输入框中检测键盘输入和当前输入法是否正常                                             |
| 人脸识别<br>信息确认<br>作答须知<br>3<br>本可返回确认信息页<br>子试<br>考试编号: 20220322171728853328                                              |
| <ul> <li> <b>這馨提示 完成信息确认</b> </li> <li> <b>1.</b> -旦开始作答,中途禁止离开作答页面<br/><sup>若中途离开作答页面,将锁定试卷开禁止作答     </sup></li> </ul> |
| <ol> <li>考试全程随机抓拍,请务必全程开启摄像头</li> <li>苦逼像头掉线或损坏将会影响您的成绩</li> <li>开始作答</li> </ol>                                        |

### 步骤5完成信息确认,进入题目作答页面

|                             | 春季班英语期未考试 2019 1000                                              |                    |  |
|-----------------------------|------------------------------------------------------------------|--------------------|--|
|                             | ⇒ 单选题                                                            |                    |  |
|                             | 1, Se mangement the one set of any log ball and grant particular | (1.Q)              |  |
| 1000                        | A. hardly                                                        |                    |  |
| <b>住宅正句:</b> 2000001        | O B. definitely                                                  |                    |  |
| と描述けた: 1205 <sup>14</sup> % | 🔘 C. just                                                        | $\bigcirc$         |  |
| 余时间: 1小时59分34秒              | O D. almost                                                      |                    |  |
| 答题卡 。                       | 2, martin la contra contra (10)                                  |                    |  |
|                             | A. unwillingly                                                   |                    |  |
| 1 2 2 4 5                   | B. carefully                                                     |                    |  |
| 1 2 3 4 5                   | C. incredibly                                                    | 注意:考试会程谱勿退出和副新作英页而 |  |
| 5 7 8 9 10                  | O D. deliberately                                                | 退出后系统将会禁止作答        |  |
|                             |                                                                  |                    |  |

#### 步骤6熟悉答题界面

顺利登录考试界面,熟悉答题界面,完成各个科目【客观题】以及【主观题】的作答

### 步骤7

提交试卷,完成测试